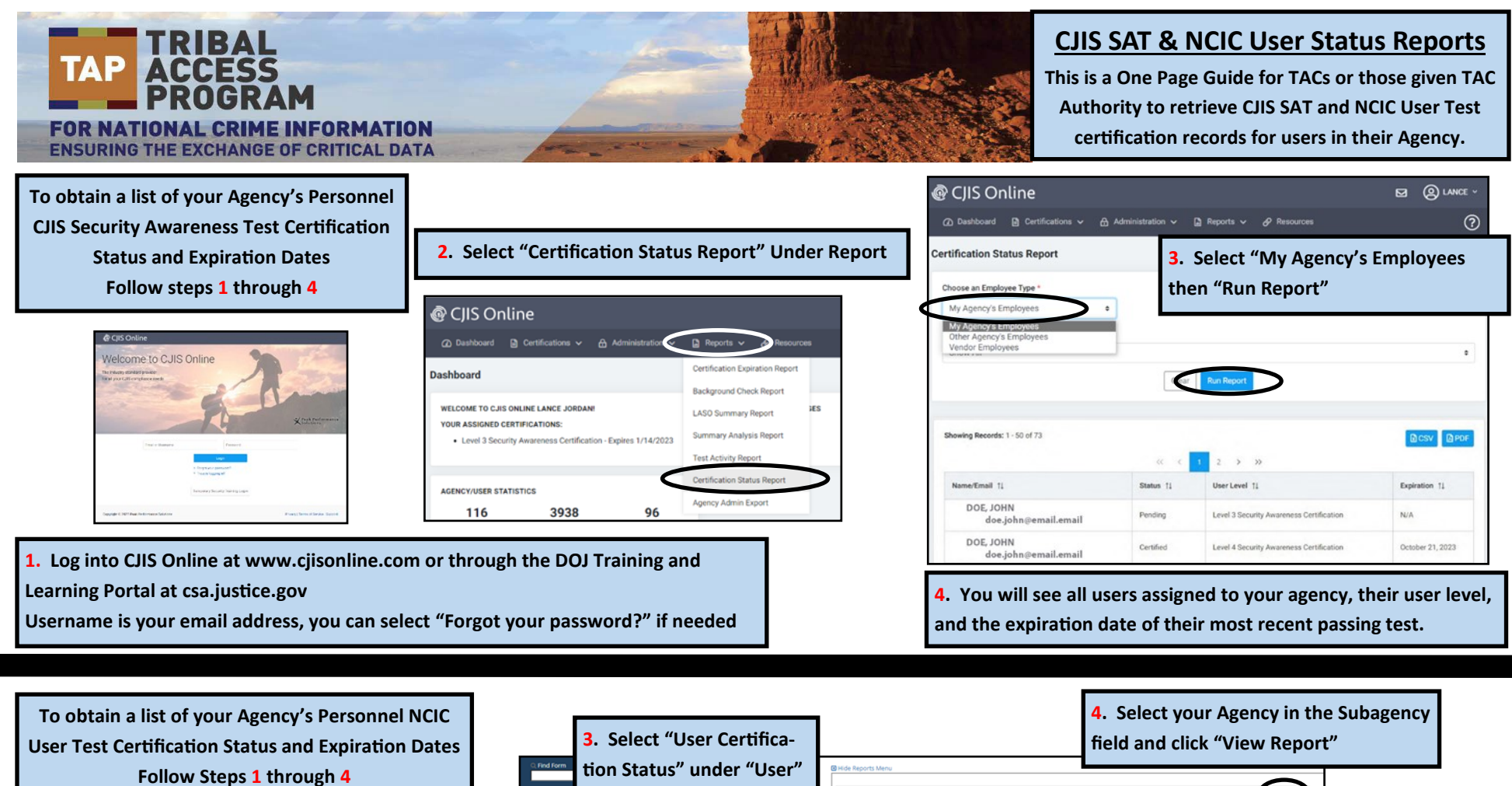

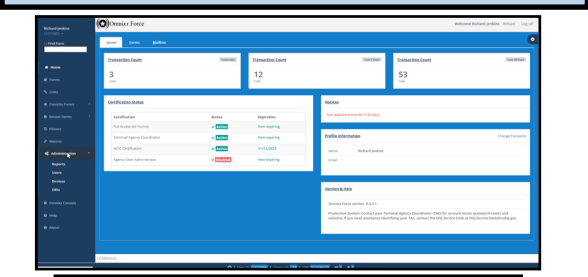

**1.** Log into JWIN from csa.justice.gov Username is your GT# you can select "Forgot login Credentials?" if needed

| 3. Select "User (                               | Certifica-                                                                                                    |                                                                                                    | 4. Select your Agency in the field and click "View Report                                                                                                    | "<br>"                                                                                                    |
|-------------------------------------------------|----------------------------------------------------------------------------------------------------|----------------------------------------------------------------------------------------------------|----------------------------------------------------------------------------------------------------|----------------------------------------------------------------------------------------------------|
|                                                 | er "User"<br>Broke Reports Menu<br>User 10<br>Latit Name<br>Certification<br>Status -<br>- SAGY<br>- SAGY<br>Broke Dat Status -<br>Id C I I I I I I I I I I I I I I I I I I | % First Name   % Subaperv   % Subaperv | Image: Status Report   Image: Status Status : Dependent : SON : Dependent : SON : | Image: Second second second |
| On the left border select nder "Administration" | "Reports" The<br>OFB<br>I                                                                                                    | list will have all of<br>Certification is the<br>ist, click the Disk ic                                                                                                    | the users in your Agency, the<br>NCIC User Test. To save this<br>on and select export type                                                                                                    | TITP file<br>MHTML (web archive)<br>CSV (comma delimited)<br>204L file with report data<br>Data Feed                                                                                                    |